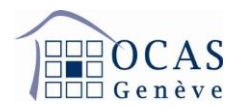

## **Enregistrement sur AVSeasy**

1. Afin de vous enregistrer, veuillez accéder au site https://fr.avseasy.ch et sélectionner "Enregistrement" en haut à droite de l'écran.

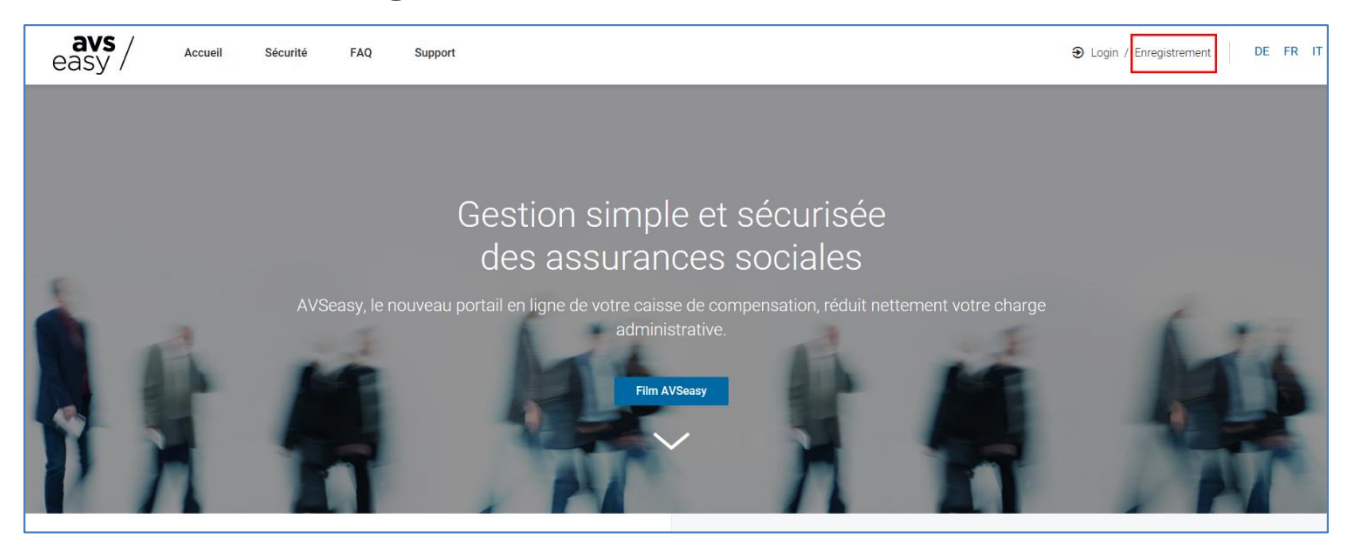

2. Ensuite, sélectionnez la touche "Code d'activation disponible".

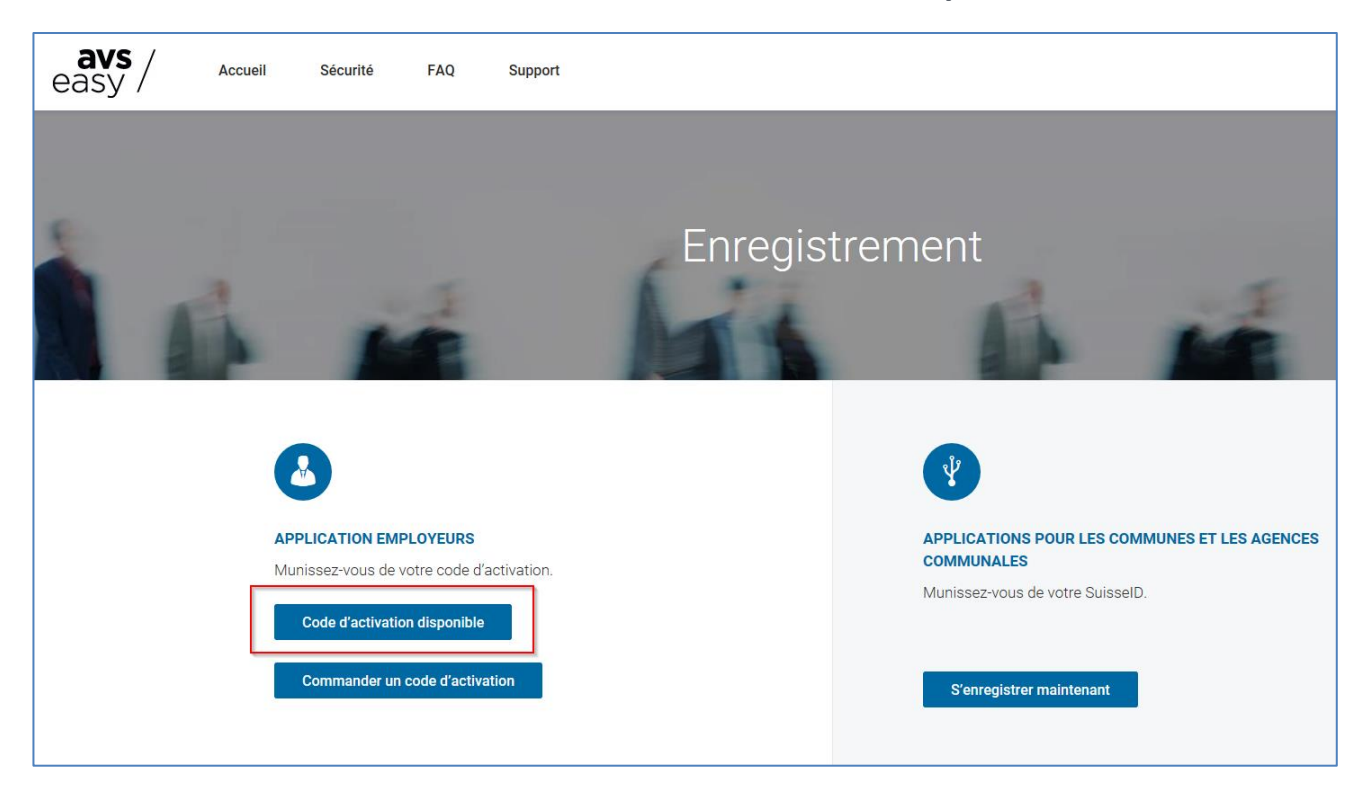

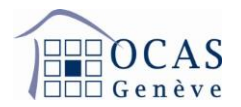

3. Insérez vos données personnelles. Nous attirons votre attention sur le fait que, pour des raisons de sécurité, le numéro de mobile indiqué servira à l'authentification lors de chaque connexion via un code reçu par SMS. Ce dernier n'implique pas de frais engendrés pour l'utilisateur (en Suisse).

| Enreg                                               | gistrez-vous                                                                          |  |  |  |  |  |
|-----------------------------------------------------|---------------------------------------------------------------------------------------|--|--|--|--|--|
| avec l'adresse em                                   | ail, mot de passe et code sms                                                         |  |  |  |  |  |
| Données utilisateurs                                | Données utilisateurs Code d'activation Obtention des droits Accès                     |  |  |  |  |  |
| Si vous êtes détenteur o<br>vides et cliquer sur er | d'une SuisseID, veuillez laisser les champs<br>nregistrement avec SuisseID ci-dessous |  |  |  |  |  |
| Données utilisateur déjà e                          | enregistrées? Valider un autre code d'activation.                                     |  |  |  |  |  |
| Email*                                              | Email                                                                                 |  |  |  |  |  |
| Confirmer l'adresse email*                          | Confirmer l'adresse email                                                             |  |  |  |  |  |
| Titre*                                              | Monsieur                                                                              |  |  |  |  |  |
| Prénom*                                             | Prénom                                                                                |  |  |  |  |  |
| Nom*                                                | Nom                                                                                   |  |  |  |  |  |
| Tél. professionnel*                                 | Tél professionnel*                                                                    |  |  |  |  |  |
| Mot de passe*                                       | Mot de passe                                                                          |  |  |  |  |  |
| Confirmer mot de passe*                             | Confirmer mot de passe                                                                |  |  |  |  |  |
| Téléphone mobile*                                   | Téléphone mobile                                                                      |  |  |  |  |  |
| Confirmer téléphone mobile*                         | Confirmer téléphone mobile                                                            |  |  |  |  |  |
| Tous les champs marqués d'une * sont obligat        | orres                                                                                 |  |  |  |  |  |
| ☐ J'accepte les conditions d'utilisat               | tion *                                                                                |  |  |  |  |  |
| Continuer l'enreg                                   | jistrement avec email et mot de passe                                                 |  |  |  |  |  |

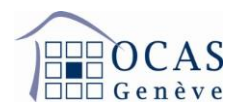

## 4. Vous recevez la confirmation suivante.

|    | Enregistrement                                                                                                |
|----|----------------------------------------------------------------------------------------------------|
|    | Données utilisateurs Code d'activation Obtention des droits Accès                                             |
|    | Vos données d'accès ont été enregistrées avec succès.<br>Ceci finalise la première étape de l'enregistrement. |
|    | Vous recevez maintenant un email avec des informations et consignes supplémentaires.                          |
| -2 | Si vous ne recevez pas d'email dans votre boîte de réception, veuillez vérifier dans vos spams.               |
|    |                                                                                                    |

5. Comme indiqué dans la confirmation, un email vous a été envoyé. Cliquez sur le lien mentionné.

| Nous avons enregistré vos données d'accès et votre mot de passe. Veuillez procéder comme suit pour finaliser votre<br>enregistrement:                                                                                                    |
|----------------------------------------------------------------------------------------------------|
| 1) Cliquez sur le lien suivant pour obtenir un code SMS sur votre téléphone mobile 07X XXX XX XX.<br>https://test.eadminportal.ch/portal/?x=mGZCflaKcJCeRfpx%2FGSmYHyhTu617s0a0fstxTVD6ALRc3mUMM9Kt0uSzA%<br>2Bdh0LpS5vnz9rHZxQwRaWE0%2FA%2FRw%3D%3D                                                                                       |
| 2) Veuillez entrer le code SMS à peine reçu dans votre navigateur.<br>Si vous n'avez pas reçu de code SMS, vérifiez le numéro de téléphone mobile indiqué ci-dessus. Au cas où vous auriez<br>indiqué un numéro de téléphone mobile erroné lors de l'enregistrement, veuillez-vous adresser au support de votre caisse<br>de compensation. |
| 3) Vous pouvez à présent entrer le code d'activation que vous avez reçu par courrier ou par email de notre part.                                                                                                    |
| Le message indiquant l'enregistrement avec succès du code d'activation termine votre enregistrement.                                                                                                    |
| Merci beaucoup.                                                                                                    |
| Meilleures salutations<br>AVSeasy                                                                                                    |
| Instruction:<br>Cet email est généré automatiquement. Vous ne pouvez pas y répondre.                                                                                                    |

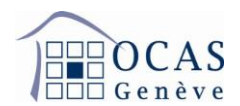

6. La page suivante s'affiche et un code vous est envoyé par SMS.

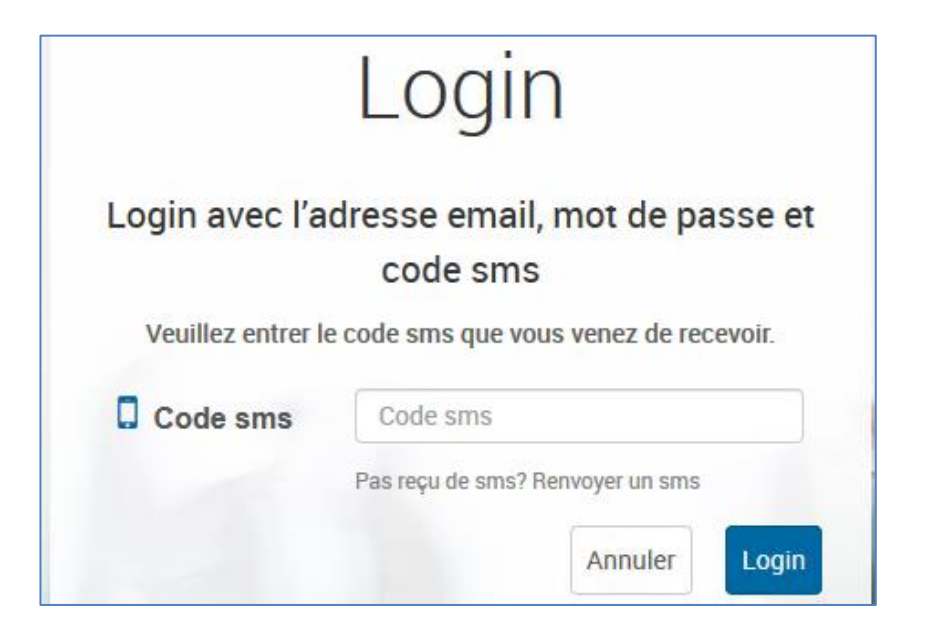

 Une fois le code SMS saisi, vous accédez à la page vous demandant un code d'activation. Ce dernier vous a été transmis par courrier postal (continuez aux points 8 et 10) ou par email (continuez au point 9).

|                   | А                 | ctiver le code d'ac      | ctivation              |            |  |
|-------------------|-------------------|--------------------------|------------------------|------------|--|
| Donne             | ées utilisateurs  | Code d'activation        | Octroi des droits      | Accès      |  |
| Veuillez maintena | nt entrer le code | d'activation. Vous l'ave | z recu par courrier ou | par email. |  |
| Code d'activatio  |                   | Code disstinction        |                        |            |  |
| coue u activatio  | /11               | Code d'activation        |                        |            |  |

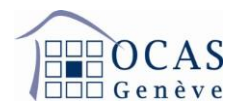

8. Voici le courrier avec le code d'activation.

| l l l l G                                                                                                    | enève                                                                                                    |                                                                                                    |
|----------------------------------------------------------------------------------------------------|----------------------------------------------------------------------------------------------------|----------------------------------------------------------------------------------------------------|
| Office cantor<br>Caisse genev<br>Service des er                                                                                                    | nal des assurances sociale<br>oise de compensation<br>mploveurs                                                                                                    | S                                                                                                    |
|                                                                                                    |                                                                                                    | P.P. CH-1211<br>Genève 2 A-PRIORITY                                                                                                    |
| Téléphone :<br>Courriel :                                                                                                    | +41 22 327 22 35<br>avseasy@ocas.ch                                                                                                    |                                                                                                    |
|                                                                                                    |                                                                                                    | Contraction of the Contraction of the Contraction o |
|                                                                                                    |                                                                                                    | Genève, le 27 novembre 2020                                                                                                    |
| AVSeasy : V<br>Madame, Mo                                                                                                    | /otre code d'activation e                                                                                                    | n tant qu'administrateur des utilisateurs                                                                                                    |
| AVSeasy : V<br>Madame, Mo<br>Nous vous re<br>élément doit<br>il peut attribu<br>rendons atte<br>Vous trouvez<br>https://fr.avs/                                                                | /otre code d'activation en<br>onsieur,<br>emettons ci-dessous le cod<br>être transmis à l'administr<br>uer à d'autres personnes o<br>ntif au fait qu'AVSeasy cor<br>z des instructions utiles à v<br>easy.ch/support                                                                                                    | n tant qu'administrateur des utilisateurs<br>de d'activation qui vous permet de vous enregistrer à AVSeasy. Cet<br>ateur de l'application et de ses utilisateurs. Après s'être enregistré,<br>des droits qui correspondent à leur fonction respective. Nous vous<br>tient des données confidentielles comme par exemple des salaires.<br>rotre enregistrement en vous rendant à l'adresse :                                                                                                    |
| AVSeasy : V<br>Madame, Mo<br>Nous vous re<br>élément doit<br>il peut attribu<br>rendons atte<br>Vous trouvez<br>https://fr.avs/<br>Après vous<br>cliquant sur '                                | Votre code d'activation en<br>onsieur,<br>emettons ci-dessous le coo<br>être transmis à l'administr<br>uer à d'autres personnes o<br>ntif au fait qu'AVSeasy cor<br>z des instructions utiles à v<br><u>easy.ch/support</u><br>être logué, vous accédez<br>"Démarrer ", vous pouvez                                                          | tant qu'administrateur des utilisateurs<br>de d'activation qui vous permet de vous enregistrer à AVSeasy. Cet<br>ateur de l'application et de ses utilisateurs. Après s'être enregistré,<br>des droits qui correspondent à leur fonction respective. Nous vous<br>tient des données confidentielles comme par exemple des salaires.<br>rotre enregistrement en vous rendant à l'adresse :<br>à la page d'accueil qui présente les nouveautés d'AVSeasy. En<br>commencer.                                                                                                    |
| AVSeasy : V<br>Madame, Mo<br>Nous vous re<br>élément doit<br>il peut attribu<br>rendons atte<br>Vous trouvez<br>https://fr.avs/<br>Après vous<br>cliquant sur '<br>Nous reston<br>présentons,  | /otre code d'activation en<br>onsieur,<br>emettons ci-dessous le cod<br>être transmis à l'administr<br>uer à d'autres personnes o<br>ntif au fait qu'AVSeasy cor<br>z des instructions utiles à v<br><u>easy.ch/support</u><br>être logué, vous accédez<br>"Démarrer ", vous pouvez<br>s volontiers à disposition<br>Madame, Monsieur, nos m | a tant qu'administrateur des utilisateurs<br>de d'activation qui vous permet de vous enregistrer à AVSeasy. Cet<br>ateur de l'application et de ses utilisateurs. Après s'être enregistré,<br>des droits qui correspondent à leur fonction respective. Nous vous<br>tient des données confidentielles comme par exemple des salaires.<br>rotre enregistrement en vous rendant à l'adresse :<br>à la page d'accueil qui présente les nouveautés d'AVSeasy. En<br>commencer.<br>pour répondre à vos questions par courriel ou téléphone et vous<br>teilleures salutations.                                                                                                    |
| AVSeasy : V<br>Madame, Mo<br>Nous vous re<br>élément doit<br>il peut attribu<br>rendons atte<br>Vous trouvez<br>https://fr.avs<br>Après vous<br>cliquant sur '<br>Nous reston<br>présentons, l | Votre code d'activation en<br>onsieur,<br>emettons ci-dessous le cod<br>être transmis à l'administr<br>uer à d'autres personnes d<br>ntif au fait qu'AVSeasy cor<br>z des instructions utiles à v<br>easy.ch/support<br>être logué, vous accédez<br>"Démarrer ", vous pouvez<br>s volontiers à disposition<br>Madame, Monsieur, nos m        | a tant qu'administrateur des utilisateurs<br>de d'activation qui vous permet de vous enregistrer à AVSeasy. Cet<br>ateur de l'application et de ses utilisateurs. Après s'être enregistré,<br>des droits qui correspondent à leur fonction respective. Nous vous<br>tient des données confidentielles comme par exemple des salaires.<br>rotre enregistrement en vous rendant à l'adresse :<br>à la page d'accueil qui présente les nouveautés d'AVSeasy. En<br>commencer.<br>pour répondre à vos questions par courriel ou téléphone et vous<br>teilleures salutations.                                                                                                    |

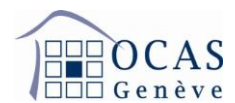

## 9. Voici le mail avec le code d'activation.

## Bonjour,

Nous vous remercions de l'intérêt que vous portez à nos services en ligne et vous invitons à procéder à votre enregistrement. AVSeasy vous offre les possibilités suivantes:

 - Vous établissez ou importez en une seule fois la liste de vos collaborateurs et collaboratrices. Le portail compare vos données avec celles de la banque de données centrale de l'AVS. Vous serez alors informés des différences qui pourraient exister au niveau du nom, du numéro d'assuré ainsi que de la date de naissance et vous pourrez ainsi adapter vos données.

- Sur la base de la liste des collaborateurs et collaboratrices, vous pouvez demander des prestations, par exemple des allocations familiales.

- Vous avez accès aux dernières informations sur vos paiements et vos décomptes.

- Vous établissez sans effort la déclaration annuelle des salaires en ligne.

- Si vous utilisez un programme des salaires avec le standard PUCS (ELM) de Swissdec, vous pouvez, d'un simple clic, établir et transmettre la déclaration des salaires.

Vous pouvez déléguer l'accès à AVSeasy à une autre personne en lui transférant la présente invitation. Par mesure de sécurité, vous recevrez un sms, lorsque cette personne s'enregistrera la première fois.

Vous pouvez effectuer votre enregistrement d'utilisateur sécurisé en quelques clics:

1. Enregistrement des données d'accès avec mot de passe https://www.eadminportal.ch/logout/register/?language=fr

2. Insertion du code SMS

Après saisie réussie de vos données, vous recevrez un email. Dès que vous aurez cliqué sur le lien y figurant, vous recevrez un code SMS sur votre téléphone portable. Inscrivez ce code SMS dans le navigateur.

Insertion du code d'activation
 Vous pouvez désormais terminer votre enregistrement par l'insertion du code d'activation suivant.

4. Droits d'accès Octroyez-vous les droits utiles à vos tâches.

L'enregistrement est maintenant terminé et vous pouvez connecter à AVSeasy.

En cas de question, nous nous tenons volontiers à votre disposition.

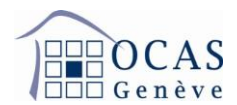

10. Une fois le code activé, confirmez le numéro d'affilié de votre société en complétant le champ "Numéro de décompte".

| Enregistrement                                                                                    |                                                                                                    |  |  |  |  |
|---------------------------------------------------------------------------------------------------|----------------------------------------------------------------------------------------------------|--|--|--|--|
|                                                                                                   | Activer le code d'activation                                                                             |  |  |  |  |
| Données utilisateur<br>Veuillez maintenant entrer le co                                           | s Code d'activation Octroi des droits Accès de d'activation. Vous l'avez reçu par courrier ou par email. |  |  |  |  |
| Code d'activation                                                                                 | XXXXXXXXX     O  Pas recurde classification                                                              |  |  |  |  |
| Il vous reste à saisir le numéro de décompte de l'entreprise XXXXXXXXXXXXXXXXXXXXXXXXXXXXXXXXXXXX |                                                                                                    |  |  |  |  |
| Numéro de décompte                                                                                | xxx.951.5<br>Où puis-je trouver le numéro de décompte?                                                   |  |  |  |  |
|                                                                                                   | Utiliser                                                                                                 |  |  |  |  |

11. Une fois le numéro de décompte renseigné, n'oubliez pas de vous attribuer tous les droits concernant la consultation et l'édition de vos données comme suit et de les enregistrer.

|                                  | Le                                                                                                    | Enregist<br>e code d'activation a éte | rement<br>é activé avec succès. |                              |  |  |  |
|----------------------------------|----------------------------------------------------------------------------------------------------|---------------------------------------|---------------------------------|------------------------------|--|--|--|
|                                  | Données utilisate                                                                                                    | eurs Code d'activat                   | tion Octroi des di              | roits Accès                  |  |  |  |
| Vous ête<br>pour XXX<br>Vous pou | us êtes désormais responsable en tant quadministrateur utilisateur <b>()</b><br>ur XXXXXXXXXXX.<br>us pouvez désormais vous donner d'autres autorisations. Vous pouvez les modifier à tout moment. |                                       |                                 |                              |  |  |  |
|                                  |                                                                                                    | Accès refusé                          | Affichage                       | Traiter / Afficher           |  |  |  |
| 0                                | Données de l'entreprise                                                                                                    | 0                                     | O                               | ۲                            |  |  |  |
| 0                                | Collaborateurs                                                                                                    | 0                                     | 0                               | ۲                            |  |  |  |
| 0                                | Données salaires                                                                                                    | 0                                     | 0                               | ۲                            |  |  |  |
| 0                                | Allocations familiales                                                                                                    | 0                                     | 0                               | ۲                            |  |  |  |
| 0                                | APG/AMat                                                                                                    | 0                                     | 0                               | ۲                            |  |  |  |
| 0                                | Compte de décompte                                                                                                    | 0                                     | 0                               | O                            |  |  |  |
|                                  |                                                                                                    |                                       |                                 | Enregistrer les autorisation |  |  |  |

Support : +41 22 327 22 35 (09h00-12h00 et 14h00-16h00) Page **7/8** 

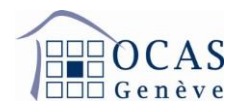

12. Une fois l'enregistrement des autorisations effectué, l'écran de vérification suivant apparaît. Si tout est correct, cliquez sur "Continuer vers News AVSeasy".

| Enregistrement                                                                   |   |  |  |  |
|----------------------------------------------------------------------------------|---|--|--|--|
| Vos accès ont été mis à jour.                                                    |   |  |  |  |
| Données utilisateurs       Code d'activation       Octroi des droits       Accès |   |  |  |  |
| Vous disposez actuellement des autorisations suivantes:                          |   |  |  |  |
| Administrateur utilisateurs                                                      | 0 |  |  |  |
| Afficher et traiter données de l'entreprise                                      | 0 |  |  |  |
| Afficher et traiter base collaborateurs                                          | 0 |  |  |  |
| Afficher et traiter données salaires                                             | 0 |  |  |  |
| Afficher et traiter allocations famililaes                                       | 0 |  |  |  |
| Afficher et traiter données APG/Amat                                             | 0 |  |  |  |
| Afficher et traiter compte de décompte                                           | 0 |  |  |  |
| Accès de base                                                                    | 0 |  |  |  |
| Continuer vers News AVSeasy                                                      |   |  |  |  |
| Validation supplémentaire d'un code d'activation                                 |   |  |  |  |

13. Enfin, appuyez sur "Démarrer" afin d'accéder aux données de votre entreprise.

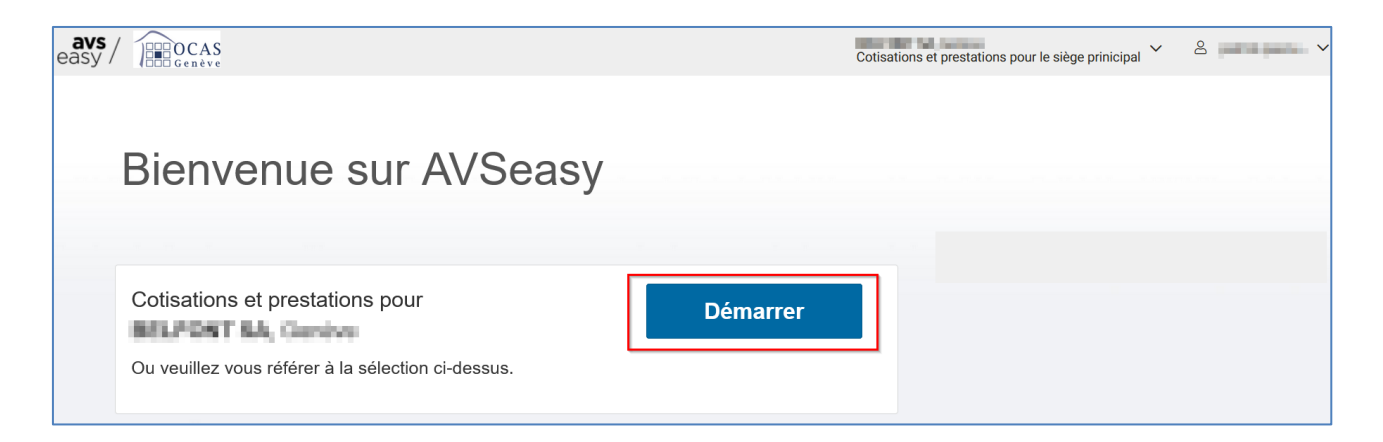